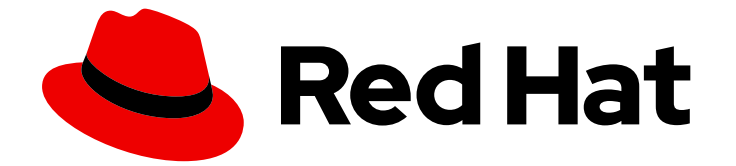

## Red Hat OpenShift Container Storage 4.6

## Deploying and managing OpenShift Container Storage using IBM Z

How to install and set up your IBM Z environment

Last Updated: 2020-12-24

How to install and set up your IBM Z environment

### Legal Notice

Copyright © 2020 Red Hat, Inc.

The text of and illustrations in this document are licensed by Red Hat under a Creative Commons Attribution–Share Alike 3.0 Unported license ("CC-BY-SA"). An explanation of CC-BY-SA is available at

http://creativecommons.org/licenses/by-sa/3.0/

. In accordance with CC-BY-SA, if you distribute this document or an adaptation of it, you must provide the URL for the original version.

Red Hat, as the licensor of this document, waives the right to enforce, and agrees not to assert, Section 4d of CC-BY-SA to the fullest extent permitted by applicable law.

Red Hat, Red Hat Enterprise Linux, the Shadowman logo, the Red Hat logo, JBoss, OpenShift, Fedora, the Infinity logo, and RHCE are trademarks of Red Hat, Inc., registered in the United States and other countries.

Linux <sup>®</sup> is the registered trademark of Linus Torvalds in the United States and other countries.

Java <sup>®</sup> is a registered trademark of Oracle and/or its affiliates.

XFS <sup>®</sup> is a trademark of Silicon Graphics International Corp. or its subsidiaries in the United States and/or other countries.

MySQL <sup>®</sup> is a registered trademark of MySQL AB in the United States, the European Union and other countries.

Node.js <sup>®</sup> is an official trademark of Joyent. Red Hat is not formally related to or endorsed by the official Joyent Node.js open source or commercial project.

The OpenStack <sup>®</sup> Word Mark and OpenStack logo are either registered trademarks/service marks or trademarks/service marks of the OpenStack Foundation, in the United States and other countries and are used with the OpenStack Foundation's permission. We are not affiliated with, endorsed or sponsored by the OpenStack Foundation, or the OpenStack community.

All other trademarks are the property of their respective owners.

### Abstract

Read this document for instructions on installing Red Hat OpenShift Container Storage 4.6 to use local storage on IBM Z infrastructure. While this document refers only to IBM Z, all information in it also applies to LinuxONE. Deploying and managing OpenShift Container Storage on IBM Z infrastructure is a Technology Preview feature. Technology Preview features are not supported with Red Hat production service level agreements (SLAs) and might not be functionally complete. Red Hat does not recommend using them in production. These features provide early access to upcoming product features, enabling customers to test functionality and provide feedback during the development process.

## Table of Contents

| PREFACE                                                                              | 3        |
|--------------------------------------------------------------------------------------|----------|
| CHAPTER 1. DEPLOYING USING LOCAL STORAGE DEVICES                                     | 4        |
| DEVICES                                                                              | 4        |
| 1.2. INSTALLING RED HAT OPENSHIFT CONTAINER STORAGE OPERATOR                         | 4        |
| 1.3. INSTALLING LOCAL STORAGE OPERATOR                                               | 6        |
| 1.4. FINDING AVAILABLE STORAGE DEVICES                                               | 7        |
| 1.5. CREATING OPENSHIFT CONTAINER STORAGE CLUSTER ON IBM Z                           | 8        |
| CHAPTER 2. VERIFYING OPENSHIFT CONTAINER STORAGE DEPLOYMENT FOR INTERNAL-ATTACHED    |          |
| DEVICES MODE                                                                         | 16       |
| 2.1. VERIFYING THE STATE OF THE PODS                                                 | 16       |
| 2.2. VERIFYING THE OPENSHIFT CONTAINER STORAGE CLUSTER IS HEALTHY                    | 17       |
| 2.3. VERIFYING THE MULTICLOUD OBJECT GATEWAY IS HEALTHY                              | 18       |
| 2.4. VERIFYING THAT THE OPENSHIFT CONTAINER STORAGE SPECIFIC STORAGE CLASSES EXIST   | 19       |
| CHAPTER 3. UNINSTALLING OPENSHIFT CONTAINER STORAGE IN INTERNAL-ATTACHED DEVICES MO  | DE<br>20 |
| 3.1. UNINSTALLING OPENSHIFT CONTAINER STORAGE IN INTERNAL-ATTACHED DEVICES MODE      | 20       |
| 3.1.1. Removing local storage operator configurations                                | 25       |
| 3.2. REMOVING MONITORING STACK FROM OPENSHIFT CONTAINER STORAGE                      | 26       |
| 3.3. REMOVING OPENSHIFT CONTAINER PLATFORM REGISTRY FROM OPENSHIFT CONTAINER STORAG  | ЭЕ<br>29 |
| 3.4. REMOVING THE CLUSTER LOGGING OPERATOR FROM OPENSHIFT CONTAINER STORAGE          | 30       |
| CHAPTER 4. SCALING STORAGE NODES                                                     | 32       |
| 4.1. REQUIREMENTS FOR SCALING STORAGE NODES                                          | 32       |
| 4.2. SCALING UP STORAGE BY ADDING CAPACITY TO YOUR OPENSHIFT CONTAINER STORAGE NODES | 1        |
| ON IBM Z                                                                             | 32       |
| 4.3. SCALING OUT STORAGE CAPACITY BY ADDING NEW NODES                                | 35       |
| 4.3.1. Adding a node on IBM Z                                                        | 35       |
| 4.3.2. Verifying the addition of a new node                                          | 36       |
| 4.3.3. Scaling up storage capacity                                                   | 36       |
| CHAPTER 5. REPLACING STORAGE NODES                                                   | 37       |
| 5.1. REPLACING OPERATIONAL NODES ON IBM Z                                            | 37       |
| 5.2. REPLACING FAILED NODES ON IBM Z                                                 | 38       |
| CHAPTER 6. REPLACING STORAGE DEVICES                                                 | 41       |
| 6.1. REPLACING OPERATIONAL OR FAILED STORAGE DEVICES ON IBM Z                        | 41       |

## PREFACE

Red Hat OpenShift Container Storage 4.6 supports deployment on existing Red Hat OpenShift Container Platform (RHOCP) IBM Z clusters in connected or disconnected environments along with out-of-the-box support for proxy environments.

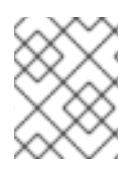

### NOTE

Only internal Openshift Container Storage clusters are supported on IBM Z. See Planning your deployment for more information about deployment requirements.

To deploy OpenShift Container Storage, follow the appropriate deployment process for your environment:

- Internal Attached Devices mode
  - Deploy using local storage devices

## CHAPTER 1. DEPLOYING USING LOCAL STORAGE DEVICES

Deploying OpenShift Container Storage on OpenShift Container Platform using local storage devices provides you with the option to create internal cluster resources. Follow this deployment method to use local storage to back persistent volumes for your OpenShift Container Platform applications.

Use this section to deploy OpenShift Container Storage on IBM Z infrastructure where OpenShift Container Platform is already installed.

To deploy Red Hat OpenShift Container Storage using local storage, follow these steps:

- 1. Understand the requirements for installing OpenShift Container Storage using local storage devices.
- 2. Install the Red Hat OpenShift Container Storage Operator .
- 3. Install Local Storage Operator.
- 4. Find the available storage devices .
- 5. Creating OpenShift Container Storage cluster service on IBM Z .

## 1.1. REQUIREMENTS FOR INSTALLING OPENSHIFT CONTAINER STORAGE USING LOCAL STORAGE DEVICES

- You must upgrade to a latest version of OpenShift Container Platform 4.6 before deploying OpenShift Container Storage 4.6. For information, see Updating OpenShift Container Platform clusters guide.
- The Local Storage Operator version must match the Red Hat OpenShift Container Platform version in order to have the Local Storage Operator fully supported with Red Hat OpenShift Container Storage. The Local Storage Operator does not get upgraded when Red Hat OpenShift Container Platform is upgraded.
- You must have at least three OpenShift Container Platform worker nodes in the cluster with locally attached storage devices on each of them.
  - Each of the three selected nodes must have at least one raw block device available to be used by OpenShift Container Storage.
  - The devices to be used must be empty, that is, there should be no persistent volumes (PVs), volume groups (VGs), or local volumes (LVs) remaining on the disks.
- If you upgraded to OpenShift Container Storage 4.6 from a previous version, ensure that you have followed post-upgrade procedures to create the **LocalVolumeDiscovery** object. See Post-update configuration changes for details.
- If you upgraded from a previous version of OpenShift Container Storage, create a **LocalVolumeSet** object to enable automatic provisioning of devices as described in Post-update configuration changes.
- For minimum starting node requirements, see Resource requirements section in Planning guide.

## 1.2. INSTALLING RED HAT OPENSHIFT CONTAINER STORAGE OPERATOR

You can install Red Hat OpenShift Container Storage Operator using the Red Hat OpenShift Container Platform Operator Hub. For information about the hardware and software requirements, see Planning your deployment.

#### Prerequisites

- You must be logged into the OpenShift Container Platform (RHOCP) cluster.
- You must have at least three worker nodes in the RHOCP cluster.

#### NOTE

• When you need to override the cluster-wide default node selector for OpenShift Container Storage, you can use the following command in command line interface to specify a blank node selector for the **openshift-storage** namespace:

\$ oc annotate namespace openshift-storage openshift.io/node-selector=

 Taint a node as infra to ensure only Red Hat OpenShift Container Storage resources are scheduled on that node. This helps you save on subscription costs. For more information, see How to use dedicated worker nodes for Red Hat OpenShift Container Storage chapter in Managing and Allocating Storage Resources guide.

#### Procedure

- 1. Click **Operators** → **OperatorHub**.
- 2. Use Filter by keyword text box or the filter list to search for OpenShift Container Storage from the list of operators.
- 3. Click OpenShift Container Storage.
- 4. Click Install on the OpenShift Container Storage operator page.
- 5. On the Install Operator page, the following required options are selected by default:
  - a. Update Channel as stable-4.6
  - b. Installation Mode as A specific namespace on the cluster
  - c. Installed Namespace as **Operator recommended namespace openshift-storage**. If Namespace **openshift-storage** does not exist, it will be created during the operator installation.
- 6. Select **Enable operator recommended cluster monitoring on this namespace**checkbox as this is required for cluster monitoring.
- 7. Approval Strategy is set to **Automatic** by default.

#### Figure 1.1. Install Operator page

| Red Hat<br>OpenShift<br>Container Platform |                                                                                                    |                                                                                                    | <b>Ⅲ</b> ♣ 2 ♥ Ø                                                             | kube:admin 👻 |
|--------------------------------------------|----------------------------------------------------------------------------------------------------|----------------------------------------------------------------------------------------------------|------------------------------------------------------------------------------|--------------|
| 🗱 Administrator 🗸                          | You are logged in as a temporary administrative user. Upo                                                                                                    | late the <u>cluster OAuth configuration</u> to allow others to                                                    | o log in.                                                                    |              |
|                                            | Install Operator                                                                                                    |                                                                                                    |                                                                              |              |
| Home >                                     | Install your Operator by subscribing to one of the update channels to keep the Operator up to date. The strategy determines                                                                                                    | either manual or automatic updates.                                                                               |                                                                              |              |
| Operators 🗸                                | Undet Changel                                                                                                    | On an Child Container Storage                                                                                     |                                                                              |              |
| OperatorHub                                | () stable-4.6                                                                                                    | provided by Red Hat                                                                                               |                                                                              |              |
| Installed Operators                        |                                                                                                    | Provided APIs                                                                                                    |                                                                              |              |
|                                            | Installation Mode                                                                                                    | OCS Storage Cluster                                                                                               | NBS Backing Store                                                            |              |
| Workloads >                                | This mode is not supported by this Operator                                                                                                    | Storage Cluster represents a OpenShift                                                                            | Storage target spec such as aws-s3, s3-                                      |              |
| Networking >                               | A specific namespace on the cluster<br>Operator will be available in a single namespace only.                                                                                                    | Container Storage Cluster including<br>Ceph Cluster, NooBaa and all the                                           | compatible, Ibm-cos, PV's and more.<br>Used in BucketClass to construct data |              |
| Storage >                                  | Installed Namespace *                                                                                                    | storage and compute resources<br>required.                                                                        | placement policies.                                                          |              |
|                                            | Operator recommended namespace:      Operator recommended namespace:                                                                                                    |                                                                                                    |                                                                              |              |
| Builds >                                   | Namespace creation                                                                                                    |                                                                                                    |                                                                              |              |
| Monitoring >                               | Namespace <b>openshift-storage</b> does not exist and will be created.                                                                                                    | (NBC) Bucket Class                                                                                                |                                                                              |              |
| Compute >                                  | Enable operator recommended cluster monitoring on this namespace                                                                                                    | Storage policy spec tiering, mirroring,<br>spreading. Combines BackingStores.<br>Referenced by ObjectBucketClaims |                                                                              |              |
| User Management >                          | A Namespace monitoring                                                                                                    | neterenced by ObjectbucketClains.                                                                                 |                                                                              |              |
| Administration                             | Please note that installing non Red Hat operators into openshift namespaces and enabling monitoring voids user<br>support. Enabling cluster monitoring for non Red Hat operators can lead to malicious metrics data overriding existing |                                                                                                    |                                                                              |              |
|                                            | cluster metrics. For more information, see the cluster monitoring documentation gr .                                                                                                    |                                                                                                    |                                                                              |              |
| Cluster Settings                           | Pick an existing namespace                                                                                                    |                                                                                                    |                                                                              |              |
| Resource Quotas                            | Approval Strategy *                                                                                                    |                                                                                                    |                                                                              |              |
| Limit Ranges                               | Automatic     Manual                                                                                                    |                                                                                                    |                                                                              |              |
| Custom Resource Definitions                | U CONTROL                                                                                                    |                                                                                                    |                                                                              |              |
|                                            | instal                                                                                                    |                                                                                                    |                                                                              |              |

8. Click Install.

#### Verification steps

- Verify that **OpenShift Container Storage** Operator shows a green tick indicating successful installation.
- Click View Installed Operators in namespace openshift-storage link to verify that OpenShift Container Storage Operator shows the Status as **Succeeded** on the Installed Operators dashboard.

### **1.3. INSTALLING LOCAL STORAGE OPERATOR**

Use this procedure to install the Local Storage Operator from the Operator Hub before creating OpenShift Container Storage clusters on local storage devices.

#### Procedure

- 1. Log in to the OpenShift Web Console.
- 2. Click Operators → OperatorHub.
- 3. Search for Local Storage Operator from the list of operators and click on it.
- 4. Click Install.

#### Figure 1.2. Install Operator page

| You are logged in as a temporary administrative user. Upda                                                                    | ite the <u>cluster OAuth configuration</u> to allow others to | olog in.                                  |
|----------------------------------------------------------------------------------------------------|---------------------------------------------------------------|-------------------------------------------|
| Dependent A Dependent installation                                                                                            |                                                               |                                           |
| install Operator                                                                                                    |                                                               |                                           |
| nstall your Operator by subscribing to one of the update channels to keep the Operator up to date. The strategy determines ei | ther manual or automatic updates.                             |                                           |
| Jpdate Channel *                                                                                                    | Local Storage                                                 |                                           |
| 9 4.6                                                                                                    | Provided APIs                                                 |                                           |
| nstallation Mode *                                                                                                    |                                                               |                                           |
| All namespaces on the cluster (default)                                                                                       | 🚺 Local Volume                                                | Lvs Local Volume Set                      |
| This mode is not supported by this Operator                                                                                   | Manage local storage volumes for                              | A Local Volume set allows you to filter a |
| A specific namespace on the cluster                                                                                           | OpenShift                                                     | set of storage volumes, group them and    |
| Operator will be available in a single namespace only.                                                                        |                                                               | create a dedicated storage class to       |
| nstalled Namesnace *                                                                                                    |                                                               | volumes.                                  |
|                                                                                                    |                                                               |                                           |
| operator recommended numeripaet. To operarmenoeur-storage                                                                     |                                                               |                                           |
| Namespace creation                                                                                                    |                                                               |                                           |
| Namespace <b>openshift-local-storage</b> does not exist and will be created.                                                  | LVD Local Volume Discovery                                    | LVDR Local Volume Discovery Result        |
|                                                                                                    | Discover list of potentially usable disks                     | Disc inventory of available disks from    |
| Pick an existing namespace                                                                                                    | on the chosen set of nodes                                    | selected nodes                            |
| Approval Strategy *                                                                                                    |                                                               |                                           |
| Automatic                                                                                                    |                                                               |                                           |
| ) Manual                                                                                                    |                                                               |                                           |
|                                                                                                    |                                                               |                                           |
|                                                                                                    |                                                               |                                           |
|                                                                                                    |                                                               |                                           |
| Install Cancel                                                                                                    |                                                               |                                           |
|                                                                                                    |                                                               |                                           |
|                                                                                                    |                                                               |                                           |
|                                                                                                    |                                                               |                                           |
|                                                                                                    |                                                               |                                           |

- 5. Set the following options on the Install Operator page:
  - a. Update Channel as stable-4.6
  - b. Installation Mode as A specific namespace on the cluster
  - c. Installed Namespace as Operator recommended namespace openshift-local-storage.
  - d. Approval Strategy as Automatic
- 6. Click Install.
- 7. Verify that the Local Storage Operator shows the Status as **Succeeded**.

#### **1.4. FINDING AVAILABLE STORAGE DEVICES**

Use this procedure to identify the device names for each of the three or more worker nodes that you have labeled with the OpenShift Container Storage label **cluster.ocs.openshift.io/openshift-storage="** before creating Persistent Volumes (PV) for IBM Z.

#### Procedure

1. List and verify the name of the worker nodes with the OpenShift Container Storage label.

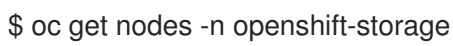

Example output:

| NAME       | STATUS | ROLES  | AGE   | VERSION |
|------------|--------|--------|-------|---------|
| bmworker01 | Ready  | worker | 6h45m | v1.16.2 |
| bmworker02 | Ready  | worker | 6h45m | v1.16.2 |
| bmworker03 | Ready  | worker | 6h45m | v1.16.2 |
|            |        |        |       |         |

2. Log in to each worker node that is used for OpenShift Container Storage resources and find the unique by-id device name for each available raw block device.

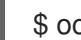

\$ oc debug node/<Nodename>

Example output:

\$ oc debug node/bmworker01 Starting pod/bmworker01-debug ... To use host binaries, run `chroot /host` Pod IP: 10.0.135.71 If you don't see a command prompt, try pressing enter. sh-4.2# chroot /host sh-4.4# Isblk NAME MAJ:MIN RM SIZE RO TYPE MOUNTPOINT xvda 202:0 0 120G 0 disk 202:1 0 384M 0 part /boot |-xvda1 |-xvda2 202:2 0 127M 0 part /boot/efi -xvda3 202:3 0 1M 0 part 202:4 0 119.5G 0 part -xvda4 -coreos-luks-root-nocrypt 253:0 0 119.5G 0 dm /sysroot 259:0 0 931G 0 disk nvme0n1

In this example, for **bmworker01**, the available local device is **nvme0n1**.

3. Identify the unique ID for each of the devices selected in Step 2.

sh-4.4# Is -I /dev/disk/by-id/ | grep nvme0n1 Irwxrwxrwx. 1 root root 13 Mar 17 16:24 nvme-INTEL SSDPE2KX010T7 PHLF733402LM1P0GGN -> ../../nvme0n1

In the above example, the ID for the local device nvme0n1

nvme-INTEL\_SSDPE2KX010T7\_PHLF733402LM1P0GGN

4. Repeat the above step to identify the device ID for all the other nodes that have the storage devices to be used by OpenShift Container Storage. See this Knowledge Base article for more details.

### **1.5. CREATING OPENSHIFT CONTAINER STORAGE CLUSTER ON IBM Z**

Use this procedure to create storage cluster on IBM Z.

#### Prerequisites

- Ensure that all the requirements in the Requirements for installing OpenShift Container Storage using local storage devices section are met.
- You must have three worker nodes with the same storage type and size attached to each node (for example, 2TB NVMe hard drive) to use local storage devices on bare metal.
- Verify your OpenShift Container Platform worker nodes are labeled for OpenShift Container Storage:

\$ oc get nodes -l cluster.ocs.openshift.io/openshift-storage -o jsonpath='{range .items[\*]}
{.metadata.name}{"\n"}'

To identify storage devices on each node, refer to Finding available storage devices.

#### Procedure

1. Create local persistent volumes (PVs) on the storage nodes using **LocalVolume** custom resource (CR).

Example of **LocalVolume** CR **local-storage-block.yaml** using OpenShift Container Storage label as node selector.

```
apiVersion: local.storage.openshift.io/v1
kind: LocalVolume
metadata:
 name: local-block
 namespace: local-storage
 labels:
  app: ocs-storagecluster
spec:
 nodeSelector:
  nodeSelectorTerms:
  - matchExpressions:
    - key: cluster.ocs.openshift.io/openshift-storage
     operator: In
     values:
     _ ""
 storageClassDevices:
  - storageClassName: localblock
   volumeMode: Block
   devicePaths:
    - /dev/disk/by-id/nvme-INTEL SSDPEKKA128G7 BTPY81260978128A # <-- modify
this line
    - /dev/disk/by-id/nvme-INTEL_SSDPEKKA128G7_BTPY80440W5U128A # <-- modify
this line
    - /dev/disk/by-id/nvme-INTEL_SSDPEKKA128G7_BTPYB85AABDE128A # <-- modify
this line
```

2. Create the **LocalVolume** CR for block PVs.

\$ oc create -f local-storage-block.yaml

3. Check if the pods are created. Example output:

| NAME                           | READY              | STA     | TUS RESTAR  | TS AGE |
|--------------------------------|--------------------|---------|-------------|--------|
| local-block-local-diskmaker-o  | mfql 1             | 1/1     | Running 0   | 31s    |
| local-block-local-diskmaker-g  | 96fzr 1            | /1      | Running 0   | 31s    |
| local-block-local-diskmaker-j  | kqxt 1             | /1 I    | Running 0   | 31s    |
| local-block-local-provisioner- | jgqcc 1            | /1      | Running 0   | 31s    |
| local-block-local-provisioner- | mx49d              | 1/1     | Running 0   | 31s    |
| local-block-local-provisioner- | qbcvp <sup>-</sup> | 1/1     | Running 0   | 31s    |
| local-storage-operator-54bc7   | '566c6-dd          | lbrt 1/ | 1 Running ( | ) 12m  |

4. Check if the PVs are created.

\$ oc get pv

Example output:

NAME CAPACITY ACCESS MODES RECLAIM POLICY STATUS CLAIM STORAGECLASS REASON AGE local-pv-150fdc87 931Gi RWO Delete Available localblock 2m11s local-pv-183bfc0a 931Gi RWO Delete Available localblock 2m15s local-pv-b2f5cb25 931Gi RWO Delete Available localblock 2m21s

5. Check for the new localblock StorageClass.

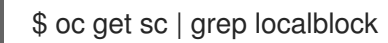

Example output:

NAMEPROVISIONERRECLAIMPOLICYVOLUMEBINDINGMODE ALLOWVOLUMEEXPANSIONAGElocalblockkubernetes.io/no-provisionerDeleteWaitForFirstConsumerfalse2m10s

- 6. Create the OpenShift Container Storage Cluster Service that uses the **localblock** Storage Class.
  - a. Log into the OpenShift Web Console.
  - b. Click **Installed Operators** from the left pane of the OpenShift Web Console to view the installed operators.

| Red Hat<br>OpenShift<br>Container Platf | form |                                       |                                           |                                   |                                                        |             | <b>4</b> 2                   | ÷                             | 0           | kube:ac      |
|-----------------------------------------|------|---------------------------------------|-------------------------------------------|-----------------------------------|--------------------------------------------------------|-------------|------------------------------|-------------------------------|-------------|--------------|
| 💏 Administrator                         | _    |                                       | You are logged in as a tempor             | ary administrative user. Update t | the <u>cluster OAuth configuration</u> to allow others | s to log in |                              |                               |             |              |
| Maninistrator                           |      | Project: openshift-storage 👻          |                                           |                                   |                                                        |             |                              |                               |             |              |
| Home                                    |      | Installed Operators                   |                                           |                                   |                                                        |             |                              |                               |             |              |
| Operators                               |      | Installed Operators are represented b | by Cluster Service Versions within this n | amespace. For more informatior    | n, see the Understanding Operators document            | tation 🗗    | Or creat                     | e an Oper                     | rator and ( | Cluster Serv |
| OperatorHub                             |      | Version using the Operator SDK Z.     |                                           |                                   |                                                        |             |                              |                               |             |              |
| Installed Operators                     |      | Name   Search by name                 | Z                                         |                                   |                                                        |             |                              |                               |             |              |
| Workloads                               |      | Name †                                | Managed Namespaces 1                      | Status                            | Last Updated                                           |             | Provid                       | ed APIs                       |             |              |
| Networking                              |      | 4.6.0 provided by Red Hat             | NS openshift-storage                      | Succeeded<br>Up to date           | Nov 12, 11:49 am                                       |             | Storage<br>Backing<br>Bucket | e Cluster<br>g Store<br>Class |             |              |
| Storage                                 | ,    |                                       |                                           |                                   |                                                        |             |                              |                               |             |              |

Figure 1.3. OpenShift Container Storage Operator page

- c. Click the **OpenShift Container Storage** installed operator.
- d. On the **Operator Details** page, click the **Storage Cluster** link.

#### Figure 1.4. Storage Cluster tab

| Red Hat<br>OpenShift<br>Container                   | t<br>Platform | <b>≡</b> ♣3 <b>○</b>                                                                                                    | 0          | kube:admin 👻   |
|-----------------------------------------------------|---------------|----------------------------------------------------------------------------------------------------|------------|----------------|
|                                                     |               | Visi are logged in as a temporary administrative user: Update the <u>chater. Oducth configuration</u> to allow others to<br>Project: openshift-storage  •                                               | log in.    |                |
| Overview<br>Projects<br>Search<br>Explore<br>Events |               | Installed Operators > Operator Details  OpenShift Container Storage 4.60-617cl provided by Red Hist  Details YAML Subscription Events All Instances Storage Cluster Backing Store But  Storage Clusters | sket Class | Actions •      |
| Operators<br>OperatorHub                            | ř             | Storage Clusters                                                                                                    | Create S   | torage Cluster |

#### e. Click Create Storage Cluster.

| You are logged in as a temporary administrative user. Update the cluster OAuth configuration to allow others to log in.                                                                |  |
|----------------------------------------------------------------------------------------------------|--|
| Project: openshift-storage 🔻                                                                                                    |  |
| Create Storage Cluster<br>OCS runs as a cloud-native service for optimal integration with applications in need of storage, and handles the scenes such as provisioning and management. |  |
| Select Mode: 🔿 Internal 🖲 Internal - Attached Devices 🔘 External                                                                                                    |  |
|                                                                                                    |  |

- 7. Select Internal-Attached devices for the Select Mode.
- 8. Perform the steps to create the storage cluster based on any of the following possible scenarios that you are in.

#### Local Storage Operator is not installed and storage class not created

- a. You are prompted to install the Local Storage Operator. Click **Install** and install the operator as described in Installing Local Storage Operator.
- b. Proceed to the storage class creation from the wizard as described in the next steps.

#### Local Storage Operator is installed but the storage class is not created

Perform the following steps in the wizard:

**Discover Disks** 

#### Figure 1.5. Discovery Disks wizard page

|                                                            |                                                     | You are logged in as a te                     | mporary administrative user. Update th     | e <u>cluster OAuth confi</u> | g <u>uration</u> to all | ow others to k     | og in.                        |      |
|------------------------------------------------------------|-----------------------------------------------------|-----------------------------------------------|--------------------------------------------|------------------------------|-------------------------|--------------------|-------------------------------|------|
| Project: openshift-storage 🔹                               |                                                     |                                               |                                            |                              |                         |                    |                               |      |
| OpenShift Container Storage > Create                       | e Storage Cluster                                   |                                               |                                            |                              |                         |                    |                               |      |
| Create Storage Cluste                                      | er                                                  |                                               |                                            |                              |                         |                    |                               |      |
| OCS runs as a cloud-native service fo                      | r optimal integration v                             | with applications in need of storag           | e, and handles the scenes such as prov     | isioning and manager         | nent.                   |                    |                               |      |
| Select Mode: 🔿 Internal 💿 Intern                           | al - Attached Device                                | s 🔿 External                                  |                                            |                              |                         |                    |                               |      |
|                                                            |                                                     |                                               |                                            |                              |                         |                    |                               |      |
| Missing storage class     The storage cluster needs to use | a storage class to consi                            | ume the local storage. In order to cre        | ate one you need to discover the available | e disks and create a stor    | age class using         | g the filters to s | elect the disks you wish to u | ise. |
| 1 Discover Disks                                           | Auto De                                             | tect Volume                                   |                                            |                              |                         |                    |                               |      |
| 2 Create Storage Class                                     | Allows you to d                                     | liscover the available disks on all a         | vallable nodes                             |                              |                         |                    |                               |      |
| 3 Create Storage Cluster                                   | Node Selector                                       |                                               |                                            |                              |                         |                    |                               |      |
|                                                            | <ul> <li>All nodes</li> </ul>                       |                                               |                                            |                              |                         |                    |                               |      |
|                                                            | Selecting a                                         | all nodes will discover for available dis     | sks storage on all nodes.                  |                              |                         |                    |                               |      |
|                                                            | <ul> <li>Select not</li> <li>Selecting r</li> </ul> | des<br>nodes allow you to limit the discovery | for available disks to specific nodes      |                              |                         |                    |                               |      |
|                                                            |                                                     | ,                                             |                                            |                              |                         |                    |                               |      |
|                                                            |                                                     |                                               |                                            |                              |                         |                    |                               |      |
|                                                            | Nama                                                | <ul> <li>Search by name</li> </ul>            |                                            |                              |                         |                    |                               |      |
|                                                            | Name                                                | • Search by harrie                            |                                            |                              |                         |                    |                               |      |
|                                                            |                                                     | Name 1                                        |                                            | Role                         | Zone                    | CPU                | Memory                        |      |
|                                                            |                                                     | 🚺 bm-worker-01                                |                                            | worker                       | -                       | 40                 | 61.69 GiB                     |      |
|                                                            |                                                     | 🚯 bm-worker-C2                                |                                            | worker                       | -                       | 40                 | 61.69 GiB                     |      |
|                                                            | 0                                                   | 🚯 bm-worker-03                                |                                            | worker                       | -                       | 40                 | 61.69 GiB                     |      |
|                                                            | 0 nodes s                                           | elected                                       |                                            |                              |                         |                    |                               |      |
|                                                            |                                                     |                                               |                                            |                              |                         |                    |                               |      |
|                                                            |                                                     |                                               |                                            |                              |                         |                    |                               |      |
|                                                            |                                                     | _                                             |                                            |                              |                         |                    |                               |      |
|                                                            | Next                                                | Back Cancel                                   |                                            |                              |                         |                    |                               |      |

- a. Choose one of the following:
  - All nodes to discover disks in all the nodes.
  - Select nodes to choose a subset of nodes from the nodes listed. To find specific worker nodes in the cluster, you can filter nodes on the basis of Name or Label. Name allows you to search by name of the node and Label allows you to search by selecting the predefined label.

It is recommended that the worker nodes are spread across three different physical nodes, racks or failure domains for high availability.

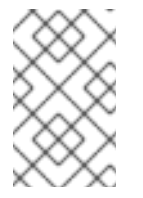

#### NOTE

Ensure OpenShift Container Storage rack labels are aligned with physical racks in the datacenter to prevent a double node failure at the failure domain level.

If the nodes selected do not match the OpenShift Container Storage cluster requirement of an aggregated 30 CPUs and 72 GiB of RAM, a minimal cluster will be deployed. For minimum starting node requirements, see Resource requirements section in Planning guide.

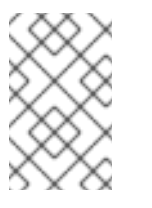

#### NOTE

If the nodes to be selected are tainted and not discovered in the wizard, follow the steps provided in the Red Hat Knowledgebase Solution as a workaround.

b. Click Next.

#### **Create Storage Class**

| Project opendivifi-storing   I storage clutter needs to use a storage clustange, in order to create one you need to discover the watable disk and create a storage clustus up the filters to select the disk you with to use.     I needs Storage Clutter        I clutter Storage Clutter        I clutter Storage Clutter        I clutter Storage Clutter           I clutter Storage Clutter          Cater Storage Clutter   I clutter Storage Clutter      I clutter Storage Clutter       Cater Storage Clutter   I clutter Storage Clutter      I clutter Clutter         Cater Storage Clutter   I clutter Clutter      I clutter         Cater Storage Clutter   I clutter      I clutter      I clutter       Cater Storage Clutter   I clutter      I clutter       Cater Storage Clutter   I clutter    Cater Storage Clutter   I clutter    Cater Storage Clutter   I clutter    Cater Storage Clutter   I clutter    Cater Storage Clutter Sected Clutter I clutter I clutter I clutter I clutter I clutter I clutter I clutter I clutter I clu                                                                                                    |
|----------------------------------------------------------------------------------------------------|
| <ul> <li>I betwage cluster needs to use a strange cluss to consume the local datage. In order to create on you need to discover the available data and create a strange cluss using the filters to select the data you with to use.</li> <li>I betwage cluster needs.</li> <li>I create Storage Cluster</li> <li>I create Storage Cluster</li> <li>I create Storage Cluster</li> <li>I combiok</li> <li>Selected Capacity</li> <li>a Nodes</li> <li>3 Dataset</li> <li>I control</li> <li>I control</li></ul>      |
| <ul> <li>Income Table</li> <li>Create Storage Class</li> <li>Create Storage Class</li> <li>Creat</li></ul> |
| Block       •         Disk Size       •         Min       Max         •       •         •       •         Max Disk Limit       •         Disk Insit will set the maximum number of Pvis to create on a node. If the field is empty, will create PVis for all available disks on the matching nodes.         All       •                                                                                                    |

#### Figure 1.6. Create Storage Class wizard page

- a. Enter the Volume set name.
- b. Enter the Storage class name. By default, the Volume set name appears for the storage class name.You might need to wait for a couple of seconds for the nodes to get populated.

- c. To select the nodes from the discovered nodes, you can choose one of the following:
  - All nodes to select all the nodes for which you discovered the available disks.
  - Select nodes to choose a subset of the nodes for which you discovered the available disks.
- d. (Optional) You can view the selected capacity of the disks on the selected nodes using the *donut* chart. Also, you can click on the *Nodes* and *Disks* links on the chart which brings up the list of nodes and disks. You can view more details about the selected nodes and disks.

| Selected Nodes |                     |            |     |           | × |
|----------------|---------------------|------------|-----|-----------|---|
| Name           | Role                | Zone       | CPU | Memory    | Â |
| 🔕 bm-worker-01 | worker              | -          | 40  | 61.69 GiB |   |
| 🔕 bm-worker-02 | worker              | -          | 40  | 61.69 GiB |   |
| 🔞 bm-worker-03 | worker              | -          | 40  | 61.69 GiB | • |
|                |                     |            |     |           |   |
| Close          | des selected de may | iniis sten |     |           |   |

| Name I   | Node †                 | Туре 1 | Model I | Capacity |
|----------|------------------------|--------|---------|----------|
| /dev/sdb | worker-0.bmcluster.com | disk   | 2107900 | 150 GiB  |
| /dev/sdb | worker-1.bmcluster.com | disk   | 2107900 | 150 GiB  |
| /dev/sdb | worker-2.bmcluster.com | disk   | 2107900 | 150 GiB  |

## e. Select the **Disk type**.

f. In the Advanced section, you can set the following options:

| Disk<br>Mode      | Block is selected by default.                                                                                                    |
|-------------------|----------------------------------------------------------------------------------------------------|
| Disk Size         | Minimum and maximum size of the device that needs to be included in <b>Max</b> and <b>Min</b> respectively.                                                                                             |
| Max Disk<br>Limit | This indicates the maximum number of persistent volumes (PVs) that can<br>be created on a node. If this field is left empty, then PVs are created for all<br>the available disks on the matching nodes. |

#### g. Click Next.

h. Click Yes in the message alert to confirm the creation of the storage class.
 After the local volume set and storage class are created, it is not possible to go back to the step.

#### Local Storage Operator is installed and the storage class is created Create Storage Cluster

|                                        | You are logged in as a temporary acministrative user. Update the <u>cutter CAuth configuration</u> to allow others to kig in.                                                                                                    |
|----------------------------------------|----------------------------------------------------------------------------------------------------|
| Project: openshift-storage 🔻           |                                                                                                    |
| OpenShift Container Storage 🔺 Create   | Storage Cluster                                                                                                    |
| Create Storage Cluste                  | ۲<br>۲                                                                                                    |
| OCS runs as a cloud-native service for | optimal integration with applications in need of storage, and handles the scenes such as provisioning and management.                                                                                                    |
| Select Mode: O Internal @ Interna      | al - Attached Devices O External                                                                                                    |
|                                        |                                                                                                    |
| 1 Discover Disks                       | A humber will be served at the served at the OPS Counter                                                                                                    |
| 2 Create Storage Class                 | Voluce, will be dealed to provide the OCS Service.                                                                                                    |
| 3 Create Storage Cluster               | Capacity                                                                                                    |
|                                        | Storage Class 🖗                                                                                                    |
|                                        | S lorablock •                                                                                                    |
|                                        | Available capacity: 2.73 TIB / 3 replicas                                                                                                    |
|                                        | Encryption                                                                                                    |
|                                        | Enable data encryption for the OCS storage cluster                                                                                                    |
|                                        | Disabled                                                                                                    |
|                                        | Nodes                                                                                                    |
|                                        | Selected nodes are based on the selected storage class. It is recommended to start with at least 14 CFUs and 34 GIB per node.                                                                                                    |
|                                        | The selected nodes will be labeled with cluster.ocs.openshift.lo/openshift.storage=" (unless they are already labeled). 3 of the selected nodes will be used for initial deployment. The remaining nodes will be used by scheduling targets for OCS scaling. |
|                                        |                                                                                                    |
|                                        | Name   Search by name                                                                                                    |
|                                        | Name 1 Role Zone CPU Memory                                                                                                    |
|                                        | 🗌 🚯 worker-0 worker - 16 62.8 GiB                                                                                                    |
|                                        | 🗌 🚯 worker-1 worker - 16 62.8 GB                                                                                                    |
|                                        | (0) worker-2     worker - 16     62.8 GiB                                                                                                    |
|                                        |                                                                                                    |
|                                        |                                                                                                    |

#### Figure 1.7. Create Storage Cluster wizard page

- a. Select the required storage class.
   You might need to wait a couple of minutes for the storage nodes corresponding to the selected storage class to get populated.
- b. (Optional) In the Encryption section, set the toggle to Enabled to enable data encryption on the cluster.
- c. The nodes corresponding to the storage class are displayed based on the storage class that you selected from the drop down list.
- d. Click Create.

The **Create** button is enabled only when three nodes are selected. A new storage cluster of three volumes will be created with one volume per worker node. The default configuration uses a replication factor of 3.

To expand the capacity of the initial cluster, see Scaling Storage guide.

#### Verification steps

See Verifying your OpenShift Container Storage installation .

## CHAPTER 2. VERIFYING OPENSHIFT CONTAINER STORAGE DEPLOYMENT FOR INTERNAL-ATTACHED DEVICES MODE

Use this section to verify that OpenShift Container Storage is deployed correctly.

## 2.1. VERIFYING THE STATE OF THE PODS

To determine if OpenShift Container storage is deployed successfully, you can verify that the pods are in **Running** state.

#### Procedure

- 1. Click **Workloads**  $\rightarrow$  **Pods** from the left pane of the OpenShift Web Console.
- Select openshift-storage from the Project drop down list. For more information on the expected number of pods for each component and how it varies depending on the number of nodes, see Table 2.1, "Pods corresponding to OpenShift Container storage cluster".
- 3. Verify that the following pods are in running and completed state by clicking on the **Running** and the **Completed** tabs:

#### Table 2.1. Pods corresponding to OpenShift Container storage cluster

| Component                            | Corresponding pods                                                                                                    |
|--------------------------------------|----------------------------------------------------------------------------------------------------|
| OpenShift Container Storage Operator | ocs-operator-*                                                                                                    |
|                                      | (1 pod on any worker node)                                                                                                    |
| Rook-ceph Operator                   | rook-ceph-operator-*                                                                                                    |
|                                      | (1 pod on any worker node)                                                                                                    |
| Multicloud Object Gateway            | <ul> <li>noobaa-operator-* (1 pod on any worker node)</li> <li>noobaa-core-* (1 pod on any storage node)</li> <li>nooba-db-* (1 pod on any storage node)</li> <li>noobaa-endpoint-* (1 pod on any storage node)</li> </ul> |
| MON                                  | <b>rook-ceph-mon-*</b><br>(3 pods distributed across storage nodes)                                                                                                    |
| MGR                                  | rook-ceph-mgr-*                                                                                                    |
|                                      | (1 pod on any storage node)                                                                                                    |

| Component                | Corresponding pods                                                                                                    |
|--------------------------|----------------------------------------------------------------------------------------------------|
| MDS                      | rook-ceph-mds-ocs-storagecluster-<br>cephfilesystem-*                                                                                                    |
| RGW                      | rook-ceph-rgw-ocs-storagecluster-<br>cephobjectstore-* (2 pods distributed across<br>storage nodes)                                                                                                    |
| CSI                      | <ul> <li>cephfs</li> <li>csi-cephfsplugin-* (1 pod on each worker node)</li> <li>csi-cephfsplugin-provisioner-* (2 pods distributed across storage nodes)</li> <li>rbd</li> <li>csi-rbdplugin-* (1 pod on each worker node)</li> <li>csi-rbdplugin-provisioner-* (2 pods distributed across storage nodes)</li> </ul> |
| rook-ceph-drain-canary   | <b>rook-ceph-drain-canary-*</b><br>(1 pod on each storage node)                                                                                                    |
| rook-ceph-crashcollector | <b>rook-ceph-crashcollector-*</b><br>(1 pod on each storage node)                                                                                                    |
| OSD                      | <ul> <li>rook-ceph-osd-* (1 pod for each device)</li> <li>rook-ceph-osd-prepare-ocs-<br/>deviceset-* (1 pod for each device)</li> </ul>                                                                                                    |

## 2.2. VERIFYING THE OPENSHIFT CONTAINER STORAGE CLUSTER IS HEALTHY

- Click Home → Overview from the left pane of the OpenShift Web Console and click Persistent Storage tab.
- In the **Status card**, verify that OCS *Cluster* and *Data Resiliency* has a green tick mark as shown in the following image:

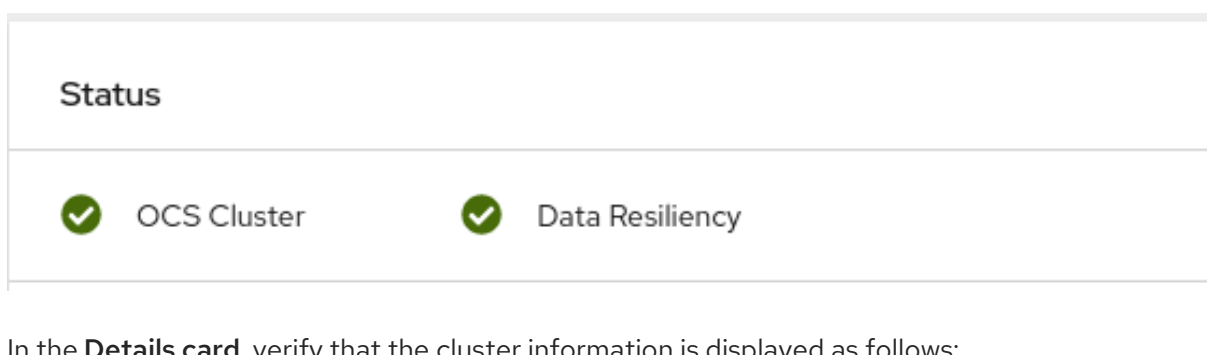

Figure 2.1. Health status card in Persistent Storage Overview Dashboard

In the **Details card**, verify that the cluster information is displayed as follows:

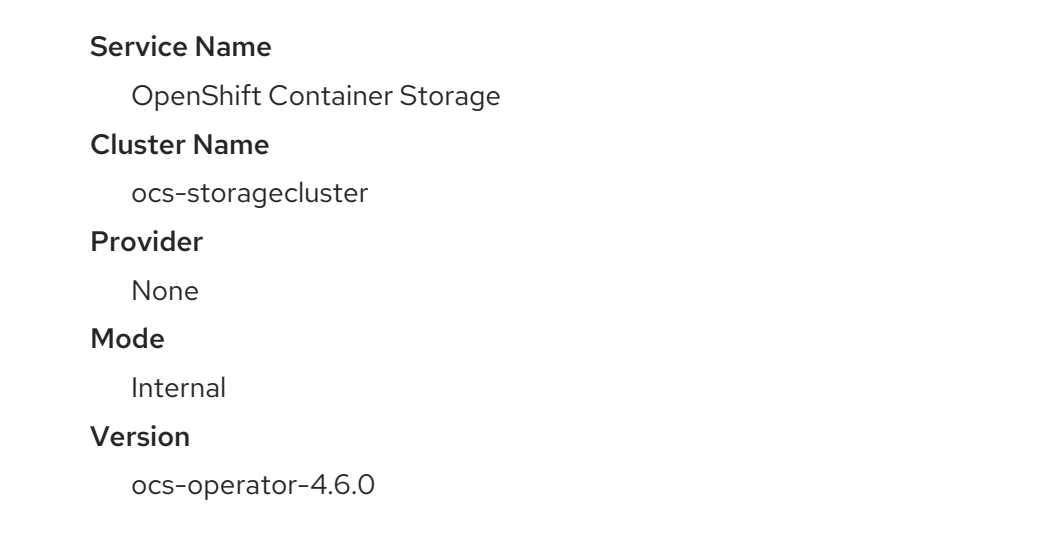

For more information on the health of OpenShift Container Storage cluster using the persistent storage dashboard, see Monitoring OpenShift Container Storage.

### 2.3. VERIFYING THE MULTICLOUD OBJECT GATEWAY IS HEALTHY

- Click Home → Overview from the left pane of the OpenShift Web Console and click the Object Service tab.
- In the Status card, verify that both Object Service and Data Resiliency are in Ready state (green tick).

Figure 2.2. Health status card in Object Service Overview Dashboard

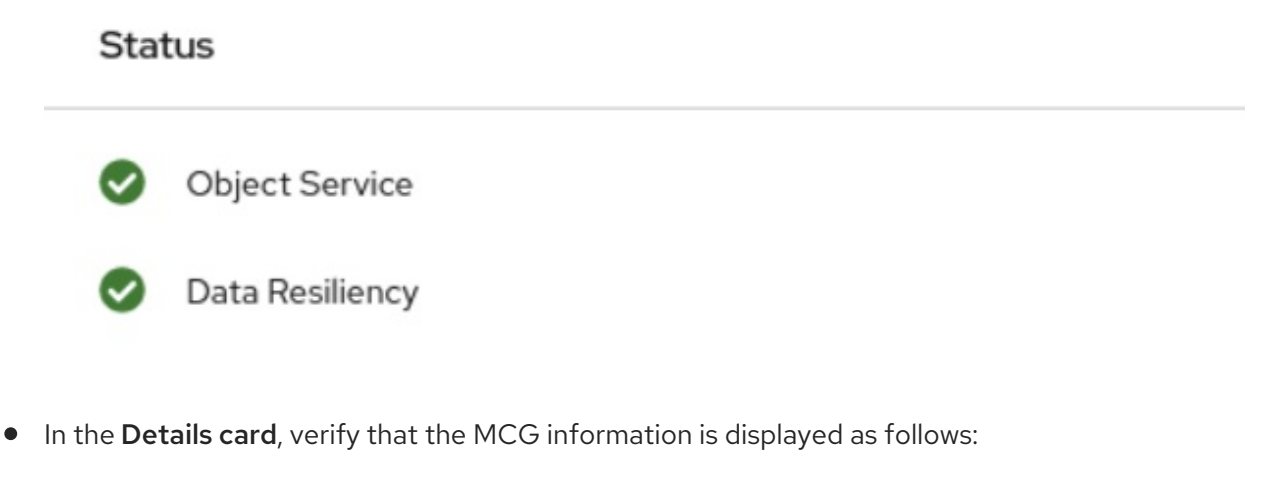

#### Service Name

**OpenShift Container Storage** 

#### System Name

Multicloud Object Gateway

#### Provider

None

#### Version

ocs-operator-4.6.0

For more information on the health of the OpenShift Container Storage cluster using the object service dashboard, see Monitoring OpenShift Container Storage.

# 2.4. VERIFYING THAT THE OPENSHIFT CONTAINER STORAGE SPECIFIC STORAGE CLASSES EXIST

To verify the storage classes exists in the cluster:

- Click **Storage** → **Storage Classes** from the left pane of the OpenShift Web Console.
- Verify that the following storage classes are created with the OpenShift Container Storage cluster creation:
  - ocs-storagecluster-ceph-rbd
  - ocs-storagecluster-cephfs
  - openshift-storage.noobaa.io
  - ocs-storagecluster-ceph-rgw

## CHAPTER 3. UNINSTALLING OPENSHIFT CONTAINER STORAGE IN INTERNAL-ATTACHED DEVICES MODE

## 3.1. UNINSTALLING OPENSHIFT CONTAINER STORAGE IN INTERNAL-ATTACHED DEVICES MODE

Use the steps in this section to uninstall OpenShift Container Storage.

#### **Uninstall Annotations**

Annotations on the Storage Cluster are used to change the behavior of the uninstall process. To define the uninstall behavior, the following two annotations have been introduced in the storage cluster:

- uninstall.ocs.openshift.io/cleanup-policy: delete
- uninstall.ocs.openshift.io/mode: graceful

The below table provides information on the different values that can used with these annotations:

#### Table 3.1. uninstall.ocs.openshift.io uninstall annotations descriptions

| Annotation     | Value    | Default | Behavior                                                                                                    |
|----------------|----------|---------|----------------------------------------------------------------------------------------------------|
| cleanup-policy | delete   | Yes     | Rook cleans up the physical drives and the <b>DataDirHostPath</b>                                                                    |
| cleanup-policy | retain   | No      | Rook does <b>not</b> clean up<br>the physical drives and<br>the <b>DataDirHostPath</b>                                               |
| mode           | graceful | Yes     | Rook and NooBaa<br><b>pauses</b> the uninstall<br>process until the PVCs<br>and the OBCs are<br>removed by the<br>administrator/user |
| mode           | forced   | No      | Rook and NooBaa<br>proceeds with uninstall<br>even if PVCs/OBCs<br>provisioned using Rook<br>and NooBaa exist<br>respectively.       |

You can change the cleanup policy or the uninstall mode by editing the value of the annotation by using the following commands:

\$ oc annotate storagecluster ocs-storagecluster uninstall.ocs.openshift.io/cleanup-policy="retain" -- overwrite

storagecluster.ocs.openshift.io/ocs-storagecluster annotated

\$ oc annotate storagecluster ocs-storagecluster uninstall.ocs.openshift.io/mode="forced" --overwrite storagecluster.ocs.openshift.io/ocs-storagecluster annotated

#### Prerequisites

- Ensure that the OpenShift Container Storage cluster is in a healthy state. The uninstall process can fail when some of the pods are not terminated successfully due to insufficient resources or nodes. In case the cluster is in an unhealthy state, contact Red Hat Customer Support before uninstalling OpenShift Container Storage.
- Ensure that applications are not consuming persistent volume claims (PVCs) or object bucket claims (OBCs) using the storage classes provided by OpenShift Container Storage.
- If any custom resources (such as custom storage classes, cephblockpools) were created by the admin, they must be deleted by the admin after removing the resources which consumed them.

#### Procedure

- 1. Delete the volume snapshots that are using OpenShift Container Storage.
  - a. List the volume snapshots from all the namespaces.

\$ oc get volumesnapshot --all-namespaces

b. From the output of the previous command, identify and delete the volume snapshots that are using OpenShift Container Storage.

\$ oc delete volumesnapshot <VOLUME-SNAPSHOT-NAME> -n <NAMESPACE>

 Delete PVCs and OBCs that are using OpenShift Container Storage. In the default uninstall mode (graceful), the uninstaller waits till all the PVCs and OBCs that use OpenShift Container Storage are deleted.

If you wish to delete the Storage Cluster without deleting the PVCs beforehand, you may set the uninstall mode annotation to "forced" and skip this step. Doing so will result in orphan PVCs and OBCs in the system.

- a. Delete OpenShift Container Platform monitoring stack PVCs using OpenShift Container Storage.
   See Section 3.2, "Removing monitoring stack from OpenShift Container Storage"
- b. Delete OpenShift Container Platform Registry PVCs using OpenShift Container Storage. See Section 3.3, "Removing OpenShift Container Platform registry from OpenShift Container Storage"
- c. Delete OpenShift Container Platform logging PVCs using OpenShift Container Storage. See Section 3.4, "Removing the cluster logging operator from OpenShift Container Storage"
- d. Delete other PVCs and OBCs provisioned using OpenShift Container Storage.
  - Given below is a sample script to identify the PVCs and OBCs provisioned using OpenShift Container Storage. The script ignores the PVCs that are used internally by Openshift Container Storage.

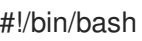

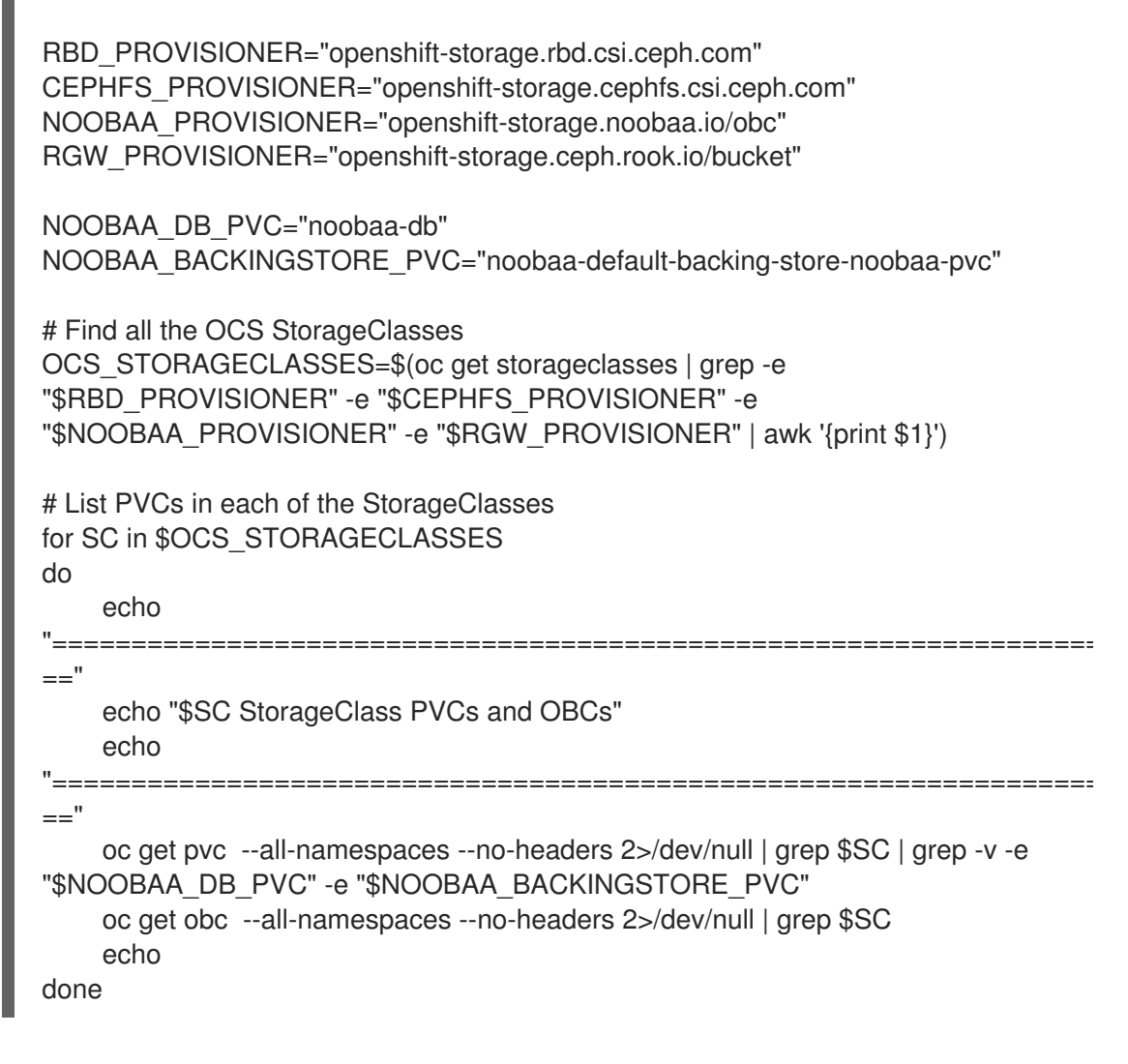

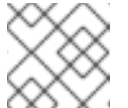

#### NOTE

Omit RGW\_PROVISIONER for cloud platforms.

• Delete the OBCs.

\$ oc delete obc <obc name> -n <project name>

• Delete the PVCs.

\$ oc delete pvc <pvc name> -n <project-name>

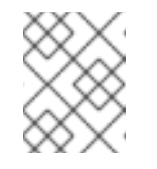

#### NOTE

Ensure that you have removed any custom backing stores, bucket classes, etc., created in the cluster.

3. Delete the Storage Cluster object and wait for the removal of the associated resources.

\$ oc delete -n openshift-storage storagecluster --all --wait=true

4. Check for cleanup pods if the **uninstall.ocs.openshift.io/cleanup-policy** was set to **delete**(default) and ensure that their status is **Completed**.

\$ oc get pods -n openshift-storage | grep -i cleanup RESTARTS AGE NAME READY STATUS cluster-cleanup-job-<xx> 0/1 Completed 0 8m35s cluster-cleanup-job-<yy> 0/1 Completed 0 8m35s cluster-cleanup-job-<zz> 0/1 Completed 0 8m35s

5. Confirm that the directory /var/lib/rook is now empty. This directory will be empty only if the uninstall.ocs.openshift.io/cleanup-policy annotation was set to delete(default).

\$ for i in \$(oc get node -l cluster.ocs.openshift.io/openshift-storage= -o jsonpath='{ .items[\*].metadata.name }'); do oc debug node/\${i} -- chroot /host ls -l /var/lib/rook; done

- 6. If encryption was enabled at the time of install, remove dm-crypt managed device-mapper mapping from OSD devices on all the OpenShift Container Storage nodes.
  - a. Create a **debug** pod and **chroot** to the host on the storage node.

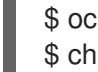

\$ oc debug node <node name> \$ chroot /host

b. Get Device names and make note of the OpenShift Container Storage devices.

\$ dmsetup Is ocs-deviceset-0-data-0-57snx-block-dmcrypt (253:1)

c. Remove the mapped device.

\$ cryptsetup luksClose --debug --verbose ocs-deviceset-0-data-0-57snx-block-dmcrypt

If the above command gets stuck due to insufficient privileges, run the following commands:

- Press **CTRL+Z** to exit the above command.
- Find PID of the **cryptsetup** process which was stuck.

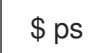

Example output:

```
TIME CMD
PID
     TTY
778825 ?
           00:00:00 cryptsetup
```

Take a note of the **PID** number to kill. In this example, **PID** is **778825**.

Terminate the process using **kill** command.

\$ kill -9 < PID>

Verify that the device name is removed.

\$ dmsetup Is

 Delete the namespace and wait till the deletion is complete. You will need to switch to another project if **openshift-storage** is the active project.
 For example:

\$ oc project default
\$ oc delete project openshift-storage --wait=true --timeout=5m

The project is deleted if the following command returns a **NotFound** error.

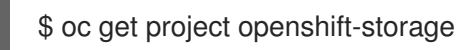

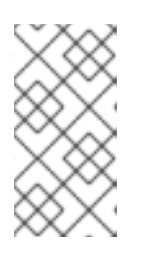

### NOTE

While uninstalling OpenShift Container Storage, if namespace is not deleted completely and remains in **Terminating** state, perform the steps in Troubleshooting and deleting remaining resources during Uninstall to identify objects that are blocking the namespace from being terminated.

8. Unlabel the storage nodes.

\$ oc label nodes --all cluster.ocs.openshift.io/openshift-storage-\$ oc label nodes --all topology.rook.io/rack-

9. Remove the OpenShift Container Storage taint if the nodes were tainted.

\$ oc adm taint nodes --all node.ocs.openshift.io/storage-

10. Confirm all PVs provisioned using OpenShift Container Storage are deleted. If there is any PV left in the **Released** state, delete it.

\$ oc get pv \$ oc delete pv <pv name>

11. Delete the Multicloud Object Gateway storageclass.

\$ oc delete storageclass openshift-storage.noobaa.io --wait=true --timeout=5m

#### 12. Remove CustomResourceDefinitions.

\$ oc delete crd backingstores.noobaa.io bucketclasses.noobaa.io cephblockpools.ceph.rook.io cephclusters.ceph.rook.io cephfilesystems.ceph.rook.io cephnfses.ceph.rook.io cephobjectstores.ceph.rook.io cephobjectstoreusers.ceph.rook.io noobaas.noobaa.io ocsinitializations.ocs.openshift.io storageclusterinitializations.ocs.openshift.io storageclusters.ocs.openshift.io cephclients.ceph.rook.io cephobjectrealms.ceph.rook.io cephobjectzonegroups.ceph.rook.io cephobjectzones.ceph.rook.io cephrbdmirrors.ceph.rook.io --wait=true --timeout=5m

- 13. To ensure that OpenShift Container Storage is uninstalled completely, on the OpenShift Container Platform Web Console,
  - a. Click **Home**  $\rightarrow$  **Overview** to access the dashboard.

b. Verify that the Persistent Storage and Object Service tabs no longer appear next to the **Cluster** tab.

#### 3.1.1. Removing local storage operator configurations

Use the instructions in this section only if you have deployed OpenShift Container Storage using local storage devices.

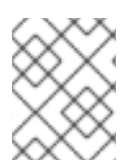

#### NOTE

For OpenShift Container Storage deployments only using **localvolume** resources, go directly to step 8.

#### Procedure

- 1. Identify the **LocalVolumeSet** and the corresponding **StorageClassName** being used by OpenShift Container Storage.
- 2. Set the variable SC to the **StorageClass** providing the **LocalVolumeSet**.

\$ export SC="<StorageClassName>"

3. Delete the **LocalVolumeSet**.

\$ oc delete localvolumesets.local.storage.openshift.io <name-of-volumeset> -n openshiftlocal-storage

4. Delete the local storage PVs for the given **StorageClassName**.

\$ oc get pv | grep \$SC | awk '{print \$1}'| xargs oc delete pv

5. Delete the **StorageClassName**.

\$ oc delete sc \$SC

6. Delete the symlinks created by the LocalVolumeSet.

[[ ! -z \$SC ]] && for i in \$(oc get node -l cluster.ocs.openshift.io/openshift-storage= -o jsonpath='{ .items[\*].metadata.name }'); do oc debug node/\${i} -- chroot /host rm -rfv /mnt/local-storage/\${SC}/; done

7. Delete LocalVolumeDiscovery.

\$ oc delete localvolumediscovery.local.storage.openshift.io/auto-discover-devices -n openshift-local-storage

8. Removing LocalVolume resources (if any).

Use the following steps to remove the **LocalVolume** resources that were used to provision PVs in the current or previous OpenShift Container Storage version. Also, ensure that these resources are not being used by other tenants on the cluster.

For each of the local volumes, do the following:

- a. Identify the **LocalVolume** and the corresponding **StorageClassName** being used by OpenShift Container Storage.
- b. Set the variable LV to the name of the LocalVolume and variable SC to the name of the StorageClass
   For example:

\$ LV=local-block \$ SC=localblock

c. Delete the local volume resource.

\$ oc delete localvolume -n local-storage --wait=true \$LV

d. Delete the remaining PVs and StorageClasses if they exist.

\$ oc delete pv -l storage.openshift.com/local-volume-owner-name=\${LV} --wait -timeout=5m \$ oc delete storageclass \$SC --wait --timeout=5m

e. Clean up the artifacts from the storage nodes for that resource.

\$ [[ ! -z \$SC ]] && for i in \$(oc get node -l cluster.ocs.openshift.io/openshift-storage= -o jsonpath='{ .items[\*].metadata.name }'); do oc debug node/\${i} -- chroot /host rm -rfv /mnt/local-storage/\${SC}/; done

Example output:

Starting pod/node-xxx-debug ... To use host binaries, run `chroot /host` removed '/mnt/local-storage/localblock/nvme2n1' removed directory '/mnt/local-storage/localblock'

Removing debug pod ... Starting pod/node-yyy-debug ... To use host binaries, run `chroot /host` removed '/mnt/local-storage/localblock/nvme2n1' removed directory '/mnt/local-storage/localblock'

Removing debug pod ... Starting pod/node-zzz-debug ... To use host binaries, run `chroot /host` removed '/mnt/local-storage/localblock/nvme2n1' removed directory '/mnt/local-storage/localblock'

Removing debug pod ...

## 3.2. REMOVING MONITORING STACK FROM OPENSHIFT CONTAINER STORAGE

Use this section to clean up the monitoring stack from OpenShift Container Storage.

The PVCs that are created as a part of configuring the monitoring stack are in the **openshift-monitoring** namespace.

#### Prerequisites

• PVCs are configured to use OpenShift Container Platform monitoring stack. For information, see configuring monitoring stack.

#### Procedure

1. List the pods and PVCs that are currently running in the **openshift-monitoring** namespace.

| \$ oc get pod,pvc -n openshift-monitoring           | TS AGE                           |
|-----------------------------------------------------|----------------------------------|
| nd/alertmanager-main_0 3/3 Bunning 0                | 84                               |
| pod/alertmanager-main-0 3/3 Running 0               | 84                               |
| pod/alertmanager-main-2 3/3 Running 0               | 8d                               |
| pod/cluster-monitoring-                             | 00                               |
| operator-84457656d-pkrym 1/1 Bunning 0              | 84                               |
| pod/grafana-79ccf6689f-2ll28 2/2 Bunning 0          | 8d                               |
| pod/grafana-7.5000001-21120 2/2 Humming 0           | 80                               |
| 7d86fb966-rvd9w 3/3 Bunning 0 80                    | 4                                |
| pod/pode-exporter-25894 2/2 Bunning 0               | 2<br>8d                          |
| pod/node-exporter-4dsd7 2/2 Running 0               | 8d                               |
| pod/node-exporter-6p4zc 2/2 Running 0               | 84                               |
| pod/node-exporter-ibiva 2/2 Bunning 0               | 8d                               |
| pod/node-exporter-ii4t5 2/2 Running 0 6             | 50<br>6018h                      |
| pod/node-exporter-k856s 2/2 Running 0               | 6d18h                            |
| pod/node-exporter-rf8an 2/2 Bunning 0               | 8d                               |
| pod/node-exporter-rmb5m 2/2 Bunning 0               | 6d18h                            |
| pod/node-exporter-zi7kx 2/2 Running 0               | 8d                               |
| pod/openshift-state-metrics-                        |                                  |
| 59dbd4f654-4clng 3/3 Running 0 80                   | b                                |
| pod/prometheus-adapter-                             |                                  |
| 5df5865596-k8dzn 1/1 Running 0 7                    | d23h                             |
| pod/prometheus-adapter-                             |                                  |
| 5df5865596-n2gj9 1/1 Running 0 70                   | d23h                             |
| pod/prometheus-k8s-0 6/6 Running 1                  | 8d                               |
| pod/prometheus-k8s-1 6/6 Running 1                  | 8d                               |
| pod/prometheus-operator-                            |                                  |
| 55cfb858c9-c4zd9 1/1 Running 0 6                    | d21h                             |
| pod/telemeter-client-                               |                                  |
| 78fc8fc97d-2rgfp 3/3 Running 0 8d                   |                                  |
|                                                     |                                  |
| NAME STATUS                                         | 5 VOLUME                         |
| CAPACITY ACCESS MODES STORAGECLASS                  | AGE                              |
| persistentvolumeclaim/my-alertmanager-claim-alertma | nager-main-0 Bound pvc-0d519c4f- |
| 15a5-11ea-baa0-026d231574aa 40Gi RWO                | ocs-storagecluster-ceph-rbd 8d   |
| persistentvolumeclaim/my-alertmanager-claim-alertma | nager-main-1 Bound pvc-          |
| 0d5a9825-15a5-11ea-baa0-026d231574aa 40Gi           | RWO ocs-storagecluster-ceph-     |
| rbd 8d                                              |                                  |
| persistentvolumeclaim/my-alertmanager-claim-alertma | nager-main-2 Bound pvc-          |
| 0d6413dc-15a5-11ea-baa0-026d231574aa 40Gi           | RWO ocs-storagecluster-ceph-     |
| rbd 8d                                              |                                  |
| persistentvolumeclaim/my-prometheus-claim-promethe  | eus-k8s-0 Bound pvc-0b7c19b0-    |
|                                                     |                                  |

15a5-11ea-baa0-026d231574aa40GiRWOocs-storagecluster-ceph-rbd8dpersistentvolumeclaim/my-prometheus-claim-prometheus-claim-prometheus-k8s-1Boundpvc-0b8aed3f-15a5-11ea-baa0-026d231574aa40GiRWOocs-storagecluster-ceph-rbd8d

2. Edit the monitoring **configmap**.

\$ oc -n openshift-monitoring edit configmap cluster-monitoring-config

 Remove any config sections that reference the OpenShift Container Storage storage classes as shown in the following example and save it.
 Before editing

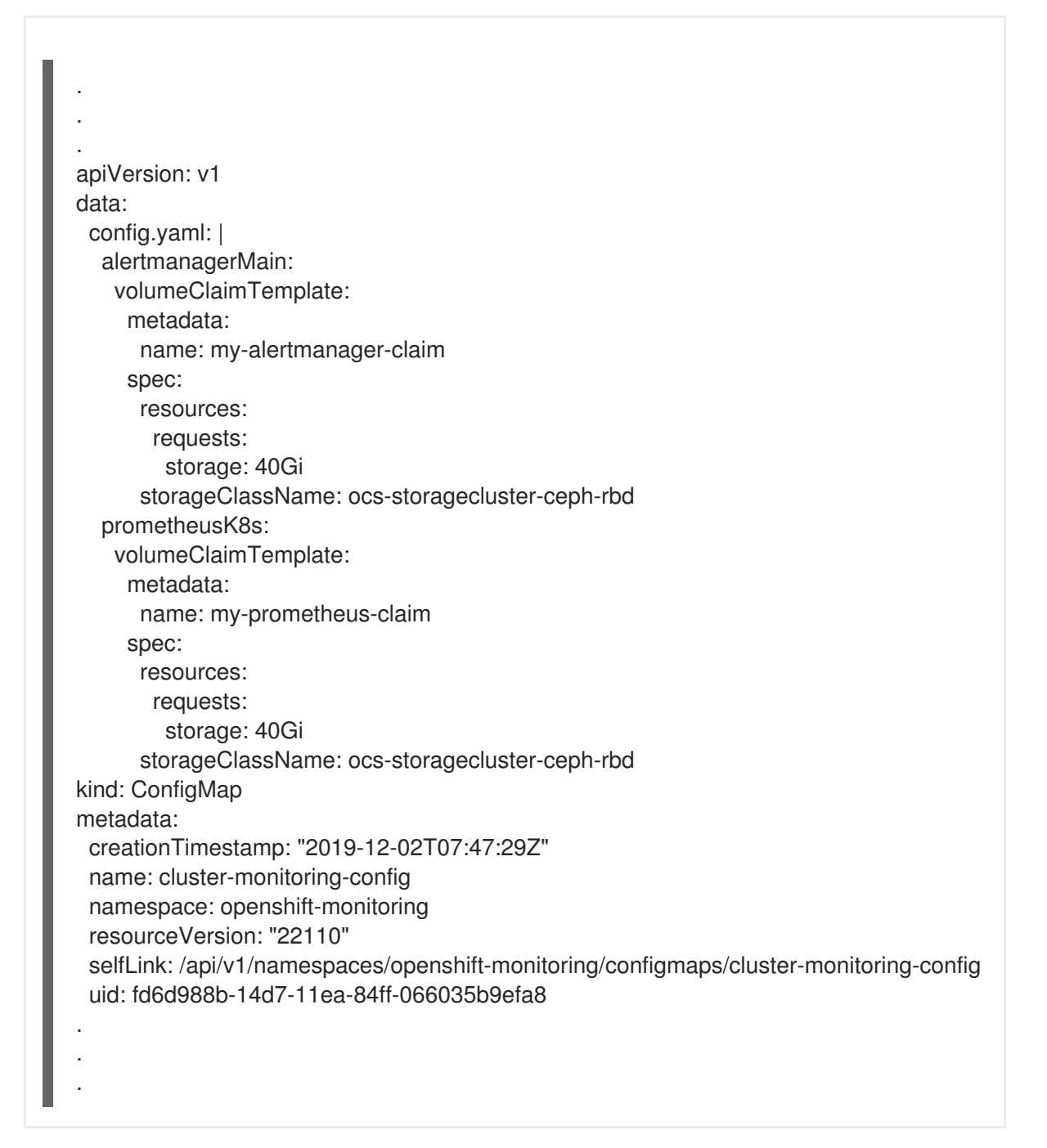

#### After editing

apiVersion: v1 data: config.yaml: | kind: ConfigMap metadata: creationTimestamp: "2019-11-21T13:07:05Z" name: cluster-monitoring-config namespace: openshift-monitoring resourceVersion: "404352" selfLink: /api/v1/namespaces/openshift-monitoring/configmaps/cluster-monitoring-config uid: d12c796a-0c5f-11ea-9832-063cd735b81c

In this example, **alertmanagerMain** and **prometheusK8s** monitoring components are using the OpenShift Container Storage PVCs.

4. Delete relevant PVCs. Make sure you delete all the PVCs that are consuming the storage classes.

\$ oc delete -n openshift-monitoring pvc <pvc-name> --wait=true --timeout=5m

### 3.3. REMOVING OPENSHIFT CONTAINER PLATFORM REGISTRY FROM OPENSHIFT CONTAINER STORAGE

Use this section to clean up OpenShift Container Platform registry from OpenShift Container Storage. If you want to configure an alternative storage, see image registry

The PVCs that are created as a part of configuring OpenShift Container Platform registry are in the **openshift-image-registry** namespace.

#### Prerequisites

• The image registry should have been configured to use an OpenShift Container Storage PVC.

#### Procedure

1. Edit the **configs.imageregistry.operator.openshift.io** object and remove the content in the **storage** section.

\$ oc edit configs.imageregistry.operator.openshift.io

**Before editing** 

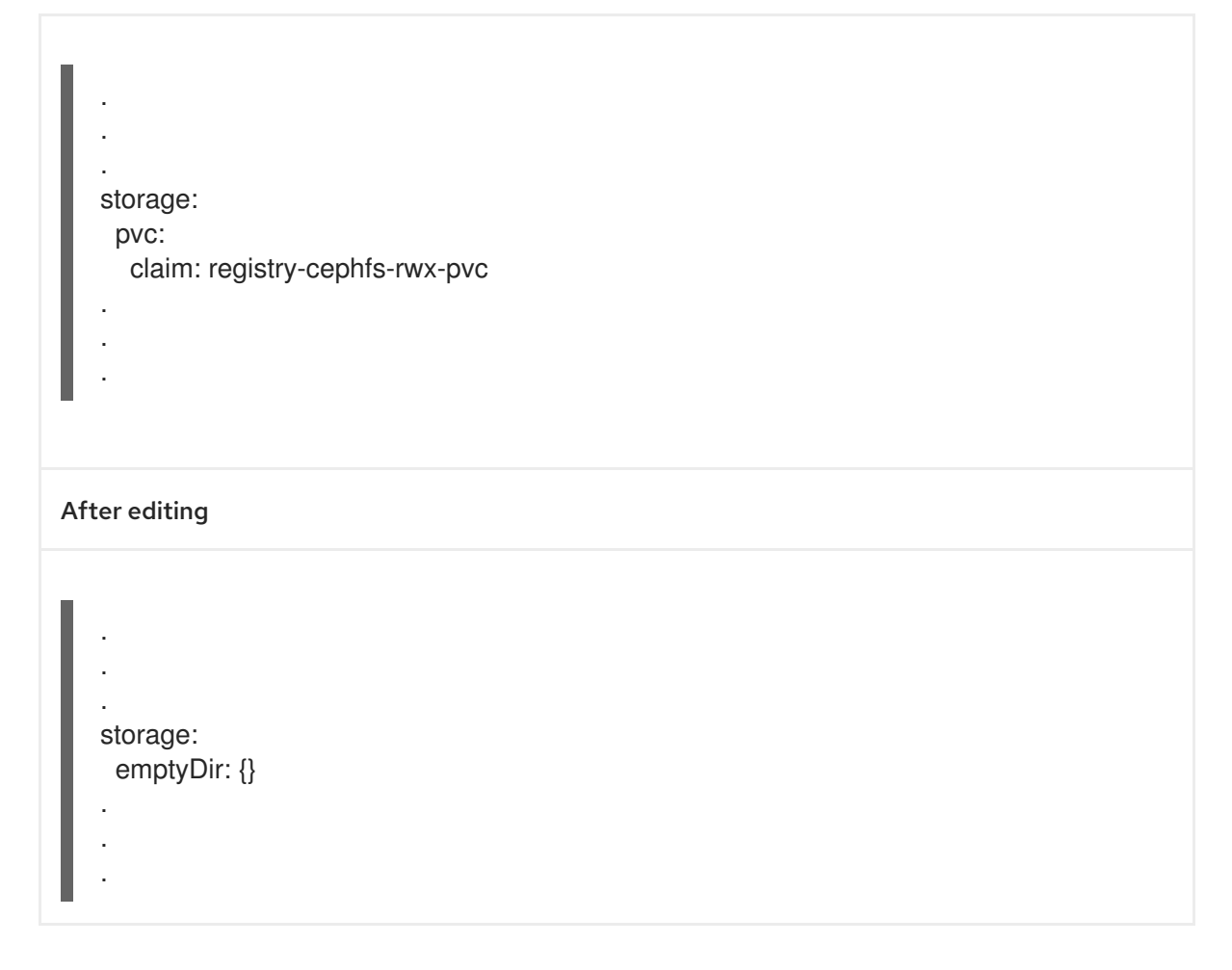

In this example, the PVC is called **registry-cephfs-rwx-pvc**, which is now safe to delete.

2. Delete the PVC.

\$ oc delete pvc <pvc-name> -n openshift-image-registry --wait=true --timeout=5m

# 3.4. REMOVING THE CLUSTER LOGGING OPERATOR FROM OPENSHIFT CONTAINER STORAGE

Use this section to clean up the cluster logging operator from OpenShift Container Storage.

The PVCs that are created as a part of configuring cluster logging operator are in the **openshiftlogging** namespace.

#### Prerequisites

• The cluster logging instance should have been configured to use OpenShift Container Storage PVCs.

#### Procedure

1. Remove the **ClusterLogging** instance in the namespace.

\$ oc delete clusterlogging instance -n openshift-logging --wait=true --timeout=5m

The PVCs in the **openshift-logging** namespace are now safe to delete.

#### 2. Delete PVCs.

\$ oc delete pvc <pvc-name> -n openshift-logging --wait=true --timeout=5m

## CHAPTER 4. SCALING STORAGE NODES

To scale the storage capacity of OpenShift Container Storage, you can do either of the following:

- Scale up storage nodes Add storage capacity to the existing OpenShift Container Storage worker nodes
- Scale out storage nodes Add new worker nodes containing storage capacity

## 4.1. REQUIREMENTS FOR SCALING STORAGE NODES

Before you proceed to scale the storage nodes, refer to the following sections to understand the node requirements for your specific Red Hat OpenShift Container Storage instance:

- Platform requirements
- Storage device requirements
  - Dynamic storage devices
  - Capacity planning

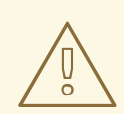

#### WARNING

Always ensure that you have plenty of storage capacity.

If storage ever fills completely, it is not possible to add capacity or delete or migrate content away from the storage to free up space. Completely full storage is very difficult to recover.

Capacity alerts are issued when cluster storage capacity reaches 75% (near-full) and 85% (full) of total capacity. Always address capacity warnings promptly, and review your storage regularly to ensure that you do not run out of storage space.

If you do run out of storage space completely, contact Red Hat Customer Support.

# 4.2. SCALING UP STORAGE BY ADDING CAPACITY TO YOUR OPENSHIFT CONTAINER STORAGE NODES ON IBM Z

Use this procedure to add storage capacity and performance to your configured Red Hat OpenShift Container Storage worker nodes.

#### Prerequisites

- A running OpenShift Container Storage Platform.
- Administrative privileges on the OpenShift Web Console.
- To scale using a storage class other than the one provisioned during deployment, first define an additional storage class. See Creating a storage class for details.

#### Procedure

- 1. Add additional hardware resources with zFCP disks
  - a. List all the disks with the following command.

\$ lszdev

Example output:

 TYPE
 ID
 ON
 PERS
 NAMES

 zfcp-host
 0.0.8204
 yes yes
 yes yes

 zfcp-lun
 0.0.8204:0x102107630b1b5060:0x4001402900000000 yes no
 sda sg0

 zfcp-lun
 0.0.8204:0x500407630c0b50a4:0x3002b0300000000 yes yes
 sdb sg1

 qeth
 0.0.bdd0:0.0.bdd1:0.0.bdd2
 yes no
 encbdd0

 generic-ccw
 0.0.0009
 yes no
 yes no

A SCSI disk is represented as a **zfcp-lun** with the structure **<device-id>:<wwpn>:<lun-id>** in the ID section. The first disk is used for the operating system. The device id for the new disk can be the same.

b. Append a new SCSI disk with the following command.

\$ chzdev -e 0.0.8204:0x400506630b1b50a4:0x3001301a0000000

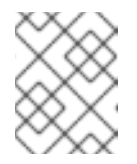

#### NOTE

The device ID for the new disk must be the same as the disk to be replaced. The new disk is identified with its WWPN and LUN ID.

c. List all the FCP devices to verify the new disk is configured.

| \$ Iszdev z | zfcp-lun                                                       |
|-------------|----------------------------------------------------------------|
| TYPE        | ID ON PERS NAMES                                               |
| zfcp-lun    | 0.0.8204:0x102107630b1b5060:0x4001402900000000 yes no sda sg0  |
| zfcp-lun    | 0.0.8204:0x500507630b1b50a4:0x4001302a00000000 yes yes sdb sg1 |
| zfcp-lun    | 0.0.8204:0x400506630b1b50a4:0x3001301a00000000 yes yes sdc sg2 |

- 2. Navigate to the OpenShift Web Console.
- 3. Click **Operators** on the left navigation bar.
- 4. Select Installed Operators.
- 5. In the window, click **OpenShift Container Storage** Operator:

| Red Hat<br>OpenShift<br>Container Platf | form |                                                                          |                                            |                                   |                                                      |             | <b>\$</b> 2                  | Ð                        | Ø          | kube:admin 🔻    |
|-----------------------------------------|------|--------------------------------------------------------------------------|--------------------------------------------|-----------------------------------|------------------------------------------------------|-------------|------------------------------|--------------------------|------------|-----------------|
| 🏟 Administrator                         |      | Project: openshift-storage 🔻                                             | You are logged in as a temporal            | ry administrative user. Update th | ne <u>cluster OAuth configuration</u> to allow other | s to log in | L.                           |                          |            |                 |
| Home                                    |      | Installed Operators                                                      |                                            |                                   |                                                      |             |                              |                          |            |                 |
| Operators<br>OperatorHub                |      | Installed Operators are represented<br>Version using the Operator SDK @. | by Cluster Service Versions within this na | mespace. For more information,    | see the Understanding Operators documen              | tation 🗹.   | Or create                    | e an Op                  | erator and | Cluster Service |
| Installed Operators                     |      | Name   Search by name Name                                               | Managed Namespaces                         | Status                            | Last Updated                                         |             | Provide                      | d APIs                   |            |                 |
| Networking                              | >    | OpenShift Container<br>Storage<br>4.6.0 provided by Red Har              | NS openshift-storage                       | Succeeded<br>Up to date           | Nov 12, 11:49 am                                     |             | Storage<br>Backing<br>Bucket | Cluste<br>Store<br>Class | r          | :               |
| Storage                                 |      |                                                                          |                                            |                                   |                                                      |             |                              |                          |            |                 |

6. In the top navigation bar, scroll right and click **Storage Cluster** tab.

| Red Hat<br>OpenShift<br>Container Plat | tform |                                                                                                    | <br><b>4</b> 3 | Ð | Ø | kube:admin 👻 |
|----------------------------------------|-------|----------------------------------------------------------------------------------------------------|----------------|---|---|--------------|
| nº Administrator                       | _     | You are logged in as a temporary administrative user. Update the cluster OAuth configuration to allow others to log in. |                |   |   |              |
| - Marinistrator                        |       | Project: openshift-storage 💌                                                                                            |                |   |   |              |
| Home                                   |       | Installed Operators ->_ Operator Details                                                                                |                |   |   |              |
|                                        |       |                                                                                                    |                |   |   |              |
| Operators                              |       | OpenShift Container Storage                                                                                             |                |   |   | Actions 🝷    |
| a                                      |       |                                                                                                    |                |   |   |              |
| OperatorHub                            |       | Details YAML Subscription Events All Instances Storage Cluster Backing Store Bucket Class                               |                |   |   |              |
| Installed Operators                    |       |                                                                                                    |                |   |   |              |

- 7. Click ( $\vdots$ ) next to the visible list to extend the options menu.
- 8. Select Add Capacity from the options menu.

| Add Capacity                                                                |                                |  |  |  |  |
|-----------------------------------------------------------------------------|--------------------------------|--|--|--|--|
| Adding capacity for <b>ocs-storagecluster</b> , may increase your expenses. |                                |  |  |  |  |
| Storage Class 🚱                                                             |                                |  |  |  |  |
| SC thin -                                                                   |                                |  |  |  |  |
| Raw Capacity 😡                                                              |                                |  |  |  |  |
| 0.5                                                                         | x 3 replicas = <b>1.50 TiB</b> |  |  |  |  |
| Currently Used: 15.2 GiB / 0.5 TiB                                          |                                |  |  |  |  |
|                                                                             | Cancel Add                     |  |  |  |  |

The **Raw Capacity** field shows the size set during storage class creation. The total amount of storage consumed is three times this amount, because OpenShift Container Storage uses a replica count of 3.

9. Click Add and wait for the cluster state to change to Ready.

#### Verification steps

1. Navigate to **Overview** → **Persistent Storage** tab, then check the **Capacity breakdown** card.

| Capacity breakdown                                                               | View more | Projects 👻          |
|----------------------------------------------------------------------------------|-----------|---------------------|
| 9.44 GiB used                                                                    |           | 847.7 GiB available |
| openshift openshift openshift fedora-pods<br>5.75 GiB 3.18 GiB 488 MiB 44.03 MiB |           |                     |

2. Note that the capacity increases based on your selections.

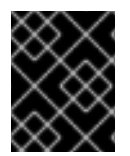

#### IMPORTANT

Cluster reduction is not currently supported, regardless of whether reduction would be done by removing nodes or OSDs.

### 4.3. SCALING OUT STORAGE CAPACITY BY ADDING NEW NODES

To scale out storage capacity, you need to perform the following:

- Add a new node to increase the storage capacity when existing worker nodes are already running at their maximum supported OSDs, which is the increment of 3 OSDs of the capacity selected during initial configuration.
- Verify that the new node is added successfully
- Scale up the storage capacity after the node is added

#### 4.3.1. Adding a node on IBM Z

#### Prerequisites

• You must be logged into OpenShift Container Platform (RHOCP) cluster.

#### Procedure

- 1. Navigate to **Compute** → **Machine Sets**.
- 2. On the machine set where you want to add nodes, select Edit Machine Count
- 3. Add the amount of nodes, and click **Save**.
- 4. Click **Compute**  $\rightarrow$  **Nodes** and confirm if the new node is in **Ready** state.
- 5. Apply the OpenShift Container Storage label to the new node.
  - a. For the new node, Action menu (:)  $\rightarrow$  Edit Labels.
  - b. Add cluster.ocs.openshift.io/openshift-storage and click Save.

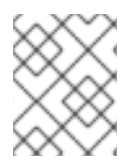

### NOTE

It is recommended to add 3 nodes each in different zones. You must add 3 nodes and perform this procedure for all of them.

#### Verification steps

• To verify that the new node is added, see Verifying the addition of a new node .

#### 4.3.2. Verifying the addition of a new node

1. Execute the following command and verify that the new node is present in the output:

\$ oc get nodes --show-labels | grep cluster.ocs.openshift.io/openshift-storage= |cut -d' ' -f1

- Click Workloads → Pods, confirm that at least the following pods on the new node are in Running state:
  - csi-cephfsplugin-\*
  - csi-rbdplugin-\*

#### 4.3.3. Scaling up storage capacity

After you add a new node to OpenShift Container Storage, you must scale up the storage capacity as described in Scaling up storage by adding capacity.

## **CHAPTER 5. REPLACING STORAGE NODES**

You can choose one of the following procedures to replace storage nodes:

- Replacing operational nodes on IBM Z infrastructure
- Replacing failed nodes on IBM Z infrastructure

## 5.1. REPLACING OPERATIONAL NODES ON IBM Z

Use this procedure to replace an operational node on IBM Z.

#### Procedure

- 1. Log in to OpenShift Web Console.
- 2. Click **Compute**  $\rightarrow$  **Nodes**.
- 3. Identify the node that needs to be replaced. Take a note of its Machine Name.
- 4. Mark the node as unschedulable using the following command:

\$ oc adm cordon <node\_name>

5. Drain the node using the following command:

\$ oc adm drain <node\_name> --force --delete-local-data --ignore-daemonsets

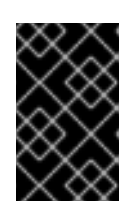

#### IMPORTANT

This activity may take at least 5-10 minutes. Ceph errors generated during this period are temporary and are automatically resolved when the new node is labeled and functional.

- 6. Click **Compute**  $\rightarrow$  **Machines**. Search for the required machine.
- 7. Besides the required machine, click the Action menu (∶) → Delete Machine.
- 8. Click **Delete** to confirm the machine deletion. A new machine is automatically created.
- 9. Wait for the new machine to start and transition into **Running** state.

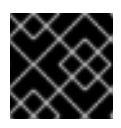

#### IMPORTANT

This activity may take at least 5-10 minutes.

- 10. Click **Compute**  $\rightarrow$  **Nodes**, confirm if the new node is in **Ready** state.
- 11. Apply the OpenShift Container Storage label to the new node using any one of the following:

#### From User interface

a. For the new node, click Action Menu ( : )  $\rightarrow$  Edit Labels

b. Add cluster.ocs.openshift.io/openshift-storage and click Save.

#### From command line interface

• Execute the following command to apply the OpenShift Container Storage label to the new node:

\$ oc label node <new\_node\_name> cluster.ocs.openshift.io/openshift-storage=""

#### Verification steps

1. Execute the following command and verify that the new node is present in the output:

\$ oc get nodes --show-labels | grep cluster.ocs.openshift.io/openshift-storage= |cut -d' ' -f1

- Click Workloads → Pods, confirm that at least the following pods on the new node are in Running state:
  - csi-cephfsplugin-\*
  - csi-rbdplugin-\*
- 3. Verify that all other required OpenShift Container Storage pods are in **Running** state.
- 4. Verify that new OSD pods are running on the replacement node.

\$ oc get pods -o wide -n openshift-storage| egrep -i new-node-name | egrep osd

- 5. (Optional) If data encryption is enabled on the cluster, verify that the new OSD devices are encrypted.
  - a. Create a debug pod and open a **chroot** environment for the host.

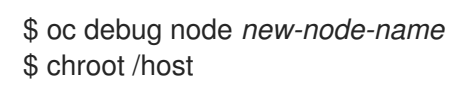

b. Verify the devices are encrypted.

\$ dmsetup ls | grep ocs-deviceset ocs-deviceset-0-data-0-57snx-block-dmcrypt (253:1)

\$ Isblk | grep ocs-deviceset `-ocs-deviceset-0-data-0-57snx-block-dmcrypt 253:1 0 512G 0 crypt

6. If verification steps fail, contact Red Hat Support.

## 5.2. REPLACING FAILED NODES ON IBM Z

Perform this procedure to replace a failed node which is not operational on IBM Z for OpenShift Container Storage.

#### Procedure

- 1. Log in to OpenShift Web Console and click **Compute**  $\rightarrow$  **Nodes**.
- 2. Identify the faulty node and click on its Machine Name.
- 3. Click Actions → Edit Annotations, and click Add More.
- 4. Add machine.openshift.io/exclude-node-draining and click Save.
- 5. Click Actions → Delete Machine, and click Delete.
- 6. A new machine is automatically created, wait for new machine to start.

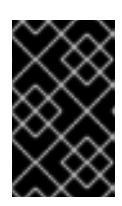

#### IMPORTANT

This activity may take at least 5-10 minutes. Ceph errors generated during this period are temporary and are automatically resolved when the new node is labeled and functional.

- 7. Click **Compute**  $\rightarrow$  **Nodes**, confirm if the new node is in **Ready** state.
- 8. Apply the OpenShift Container Storage label to the new node using any one of the following:

#### From the web user interface

- a. For the new node, click Action Menu (∶) → Edit Labels
- b. Add cluster.ocs.openshift.io/openshift-storage and click Save.

#### From the command line interface

• Execute the following command to apply the OpenShift Container Storage label to the new node:

\$ oc label node <new\_node\_name> cluster.ocs.openshift.io/openshift-storage=""

9. Execute the following command and verify that the new node is present in the output:

\$ oc get nodes --show-labels | grep cluster.ocs.openshift.io/openshift-storage= | cut -d' ' -f1

- Click Workloads → Pods, confirm that at least the following pods on the new node are in Running state:
  - csi-cephfsplugin-\*
  - csi-rbdplugin-\*
- 11. Verify that all other required OpenShift Container Storage pods are in **Running** state.
- 12. Verify that new OSD pods are running on the replacement node.

\$ oc get pods -o wide -n openshift-storage| egrep -i new-node-name | egrep osd

13. (Optional) If data encryption is enabled on the cluster, verify that the new OSD devices are encrypted.

a. Create a debug pod and open a **chroot** environment for the host.

\$ oc debug node *new-node-name* \$ chroot /host

b. Verify the devices are encrypted.

\$ dmsetup ls | grep ocs-deviceset ocs-deviceset-0-data-0-57snx-block-dmcrypt (253:1) \$ lsblk | grep ocs-deviceset `-ocs-deviceset-0-data-0-57snx-block-dmcrypt 253:1 0 512G 0 crypt

14. If verification steps fail, contact Red Hat Support.

## CHAPTER 6. REPLACING STORAGE DEVICES

# 6.1. REPLACING OPERATIONAL OR FAILED STORAGE DEVICES ON IBM Z

You can replace operational or failed storage devices on IBM Z with new SCSI disks.

IBM Z supports SCSI FCP disk logical units (SCSI disks) as persistent storage devices from external disk storage. A SCSI disk can be identified by using its FCP Device number, two target worldwide port names (WWPN1 and WWPN2), and the logical unit number (LUN). For more information, see https://www.ibm.com/support/knowledgecenter/SSB27U\_6.4.0/com.ibm.zvm.v640.hcpa5/scsiover.html

#### Procedure

1. List all the disks with the following command.

\$ lszdev

Example output:

 TYPE
 ID

 zfcp-host
 0.0.8204
 yes yes

 zfcp-lun
 0.0.8204:0x102107630b1b5060:0x4001402900000000 yes no sda sg0

 zfcp-lun
 0.0.8204:0x500407630c0b50a4:0x3002b0300000000 yes yes sdb sg1

 qeth
 0.0.bdd0:0.0.bdd1:0.0.bdd2
 yes no encbdd0

 generic-ccw
 0.0.0009
 yes no

A SCSI disk is represented as a **zfcp-lun** with the structure **<device-id>:<wwpn>:<lun-id>** in the **ID** section. The first disk is used for the operating system. If one storage device fails, it can be replaced with a new disk.

2. Remove the disk.

Run the following command on the disk, replacing **scsi-id** with the SCSI disk identifier of the disk to be replaced.

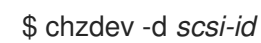

For example, the following command removes one disk with the device ID **0.0.8204**, the WWPN **0x500507630a0b50a4**, and the LUN **0x400240300000000** with the following command:

\$ chzdev -d 0.0.8204:0x500407630c0b50a4:0x3002b0300000000

3. Append a new SCSI disk with the following command:

\$ chzdev -e 0.0.8204:0x500507630b1b50a4:0x4001302a0000000

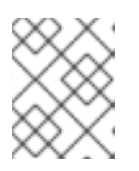

#### NOTE

The device ID for the new disk must be the same as the disk to be replaced. The new disk is identified with its WWPN and LUN ID.

4. List all the FCP devices to verify the new disk is configured.

| \$ Iszdev zt | fcp-lun                      |                                      |
|--------------|------------------------------|--------------------------------------|
| TYPE         | ID C                         | ON PERS NAMES                        |
| zfcp-lun     | 0.0.8204:0x102107630b1b5060: | 0:0x4001402900000000 yes no sda sg0  |
| zfcp-lun     | 0.0.8204:0x500507630b1b50a4: | 4:0x4001302a00000000 yes yes sdb sg1 |